## <u>User Guide – Scopay online payments website</u>

## **Setting up Alerts**

You can choose whether to receive alerts from ScoPay when

- Your child's balance drops below a certain amount
- A new trip/event has been added onto your account
- Payments for trips are due

If you would like to set this up, please follow these instructions. *Please note that these changes can only be done by you, and not by the school.* 

- 1. Log in to <u>www.scopay.com/archbishoptemple</u> with your email address and password. *It is advisable to use a computer instead of a mobile or tablet.*
- 2. At the top of the home page, you will see Alerts:

| View products                                                                             | View basket        | Your info     | Parents' evening | Alerts (0) | Help |
|-------------------------------------------------------------------------------------------|--------------------|---------------|------------------|------------|------|
|                                                                                           |                    |               |                  |            |      |
| <ol> <li>Click on Alerts.</li> <li>Click to 'configure the plotts you receive'</li> </ol> |                    |               |                  |            |      |
| 4. Click to conne                                                                         | gure the dierts yo | Ju receive .  |                  |            |      |
| Alerts                                                                                    | Ţ                  |               |                  |            |      |
| Click here to c                                                                           | onfigure the al    | erts you rece | eive.            |            |      |

5. You can now click in the boxes to select which alerts you receive when logging in to ScoPay, and whether you would like an Email alert as well:

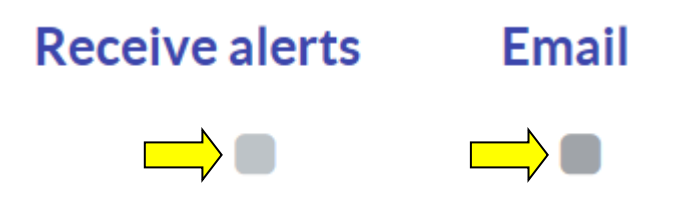

Please note that for alerts when your child's dining account balance drops below a certain amount, you will need to specify what that amount is:

Send alerts when balance is below £ 0.0

| 00    |  |
|-------|--|
| · · · |  |

For alerts when a payment date is approaching, you can choose how many days' notice to give yourself:

## **Trip payment reminder**

Receive alerts when payments for trips are due.

Send daily alerts starting 1 day(s) before the payment is due

Once you have selected all the alerts you would like, click on Update.